## Инструкция для получения доступа к OnePetro

Для получения доступа к OnePetro необходимо:

## Шаг 1 – Регистрация в OnePetro

## 1. Перейти по ссылке https://www.onepetro.org

2. Нажать кнопку Register to purchase instant access в правом верхнем углу, под надписью My OnePetro

3. Использовать e-mail адрес с доменом университета (@spbu.ru, @student.spbu.ru) при заполнении регистрационной формы

4. Отметить галочку I accept the terms and conditions и You can use Cookies

5. Нажать на кнопку **Register**.

## Шаг 2 – Получение доступа

1. Перейти по ссылке **My account** 

2. Нажать кнопку **Go** (она находится под строчкой **Domain Validation**)

3. На следующей странице нажать Validate Me

4. Далее вы получите письмо, в котором нужно будет пройти по ссылке для подтверждения запроса

5. После этого Вам придет письмо, в котором сообщается, что Ваш домен **(@spbu.ru, @student.spbu.ru)** подтвержден

После получения второго письма нужно выйти из системы OnePetro и зайти обратно через 10 минут.

Для получения нужной статьи необходимо нажать кнопку **Get PDF** рядом с описанием статьи.